# Google Play Pierwszy zakup w Plusie

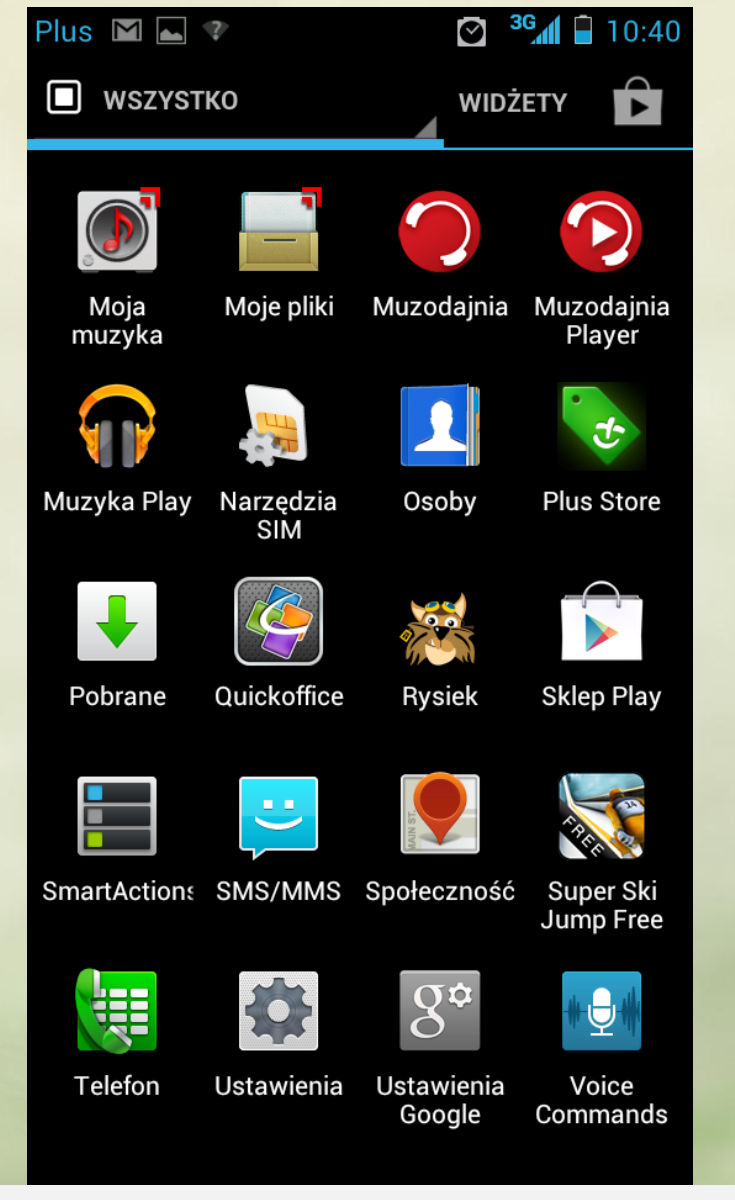

# Znajdź Sklep Play na liście aplikacji i uruchom go

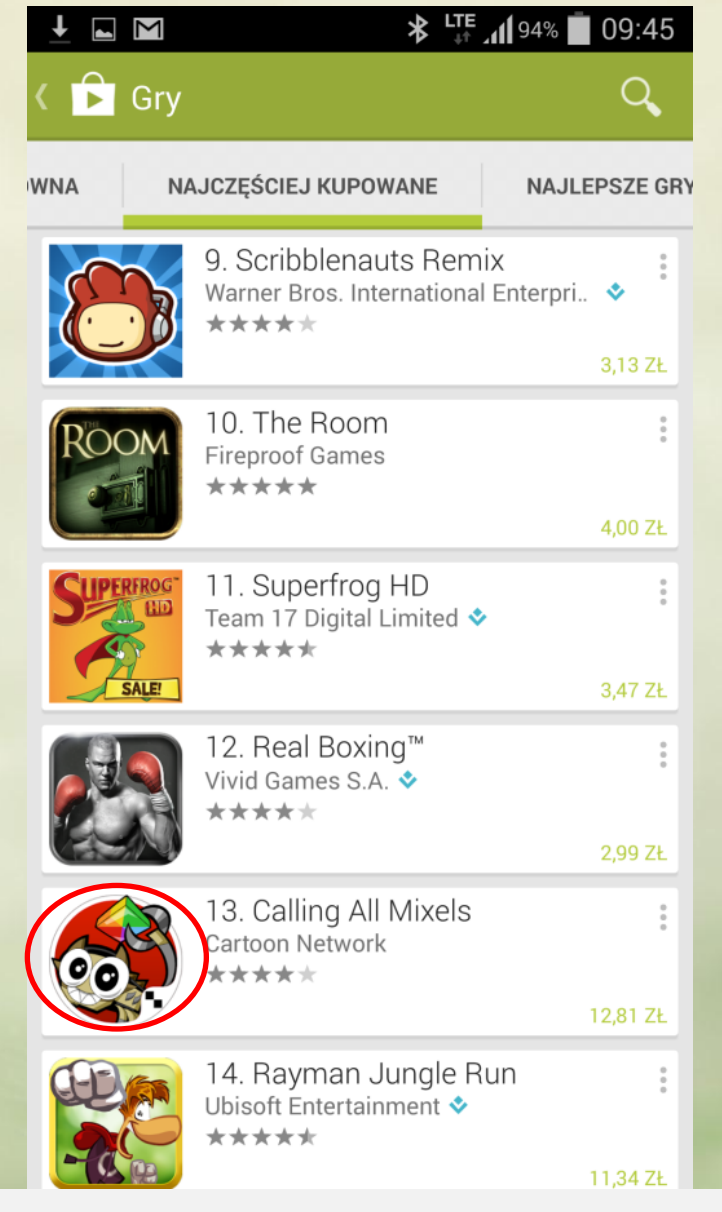

Znajdź produkt, który chcesz kupić

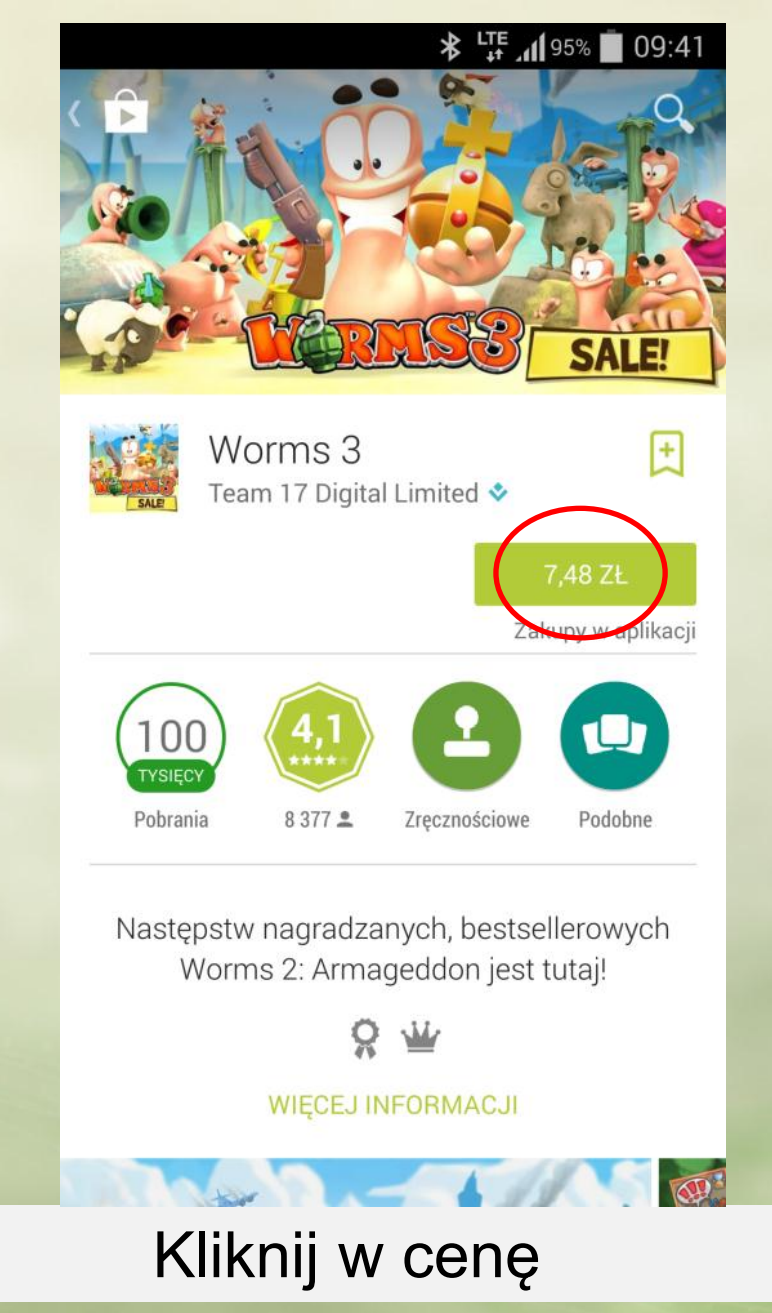

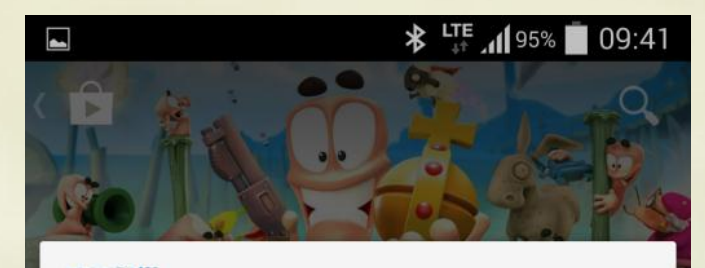

Worms 3 potrzebuje dostępu do:

| 9                     | Zakupy w aplikacji                                    | $\sim$ |
|-----------------------|-------------------------------------------------------|--------|
|                       | Tożsamość                                             | $\sim$ |
|                       | Kontakty/kalendarz                                    | $\sim$ |
|                       | Zdjęcia/multimedia/pliki                              | $\sim$ |
|                       | Informacje o połączeniu Wi-Fi                         | $\sim$ |
| i                     | Identyfikator urządzenia i<br>informacje o połączeniu | ~      |
| Google play           |                                                       |        |
| Skopiowane do schowka |                                                       |        |
| WIĘCEJ INFORMACJI     |                                                       |        |
|                       |                                                       |        |

# Potwierdź uprawnienia aplikacji

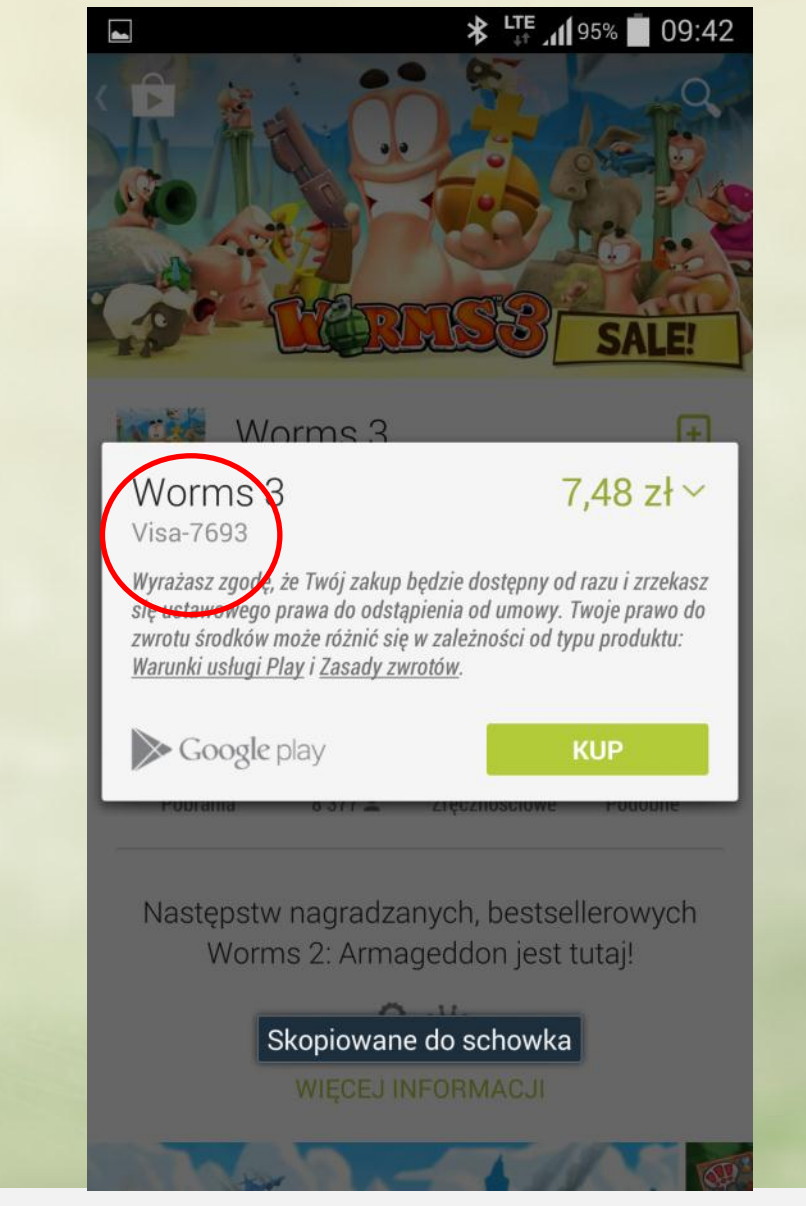

## Kliknij w formę płatności pod tytułem

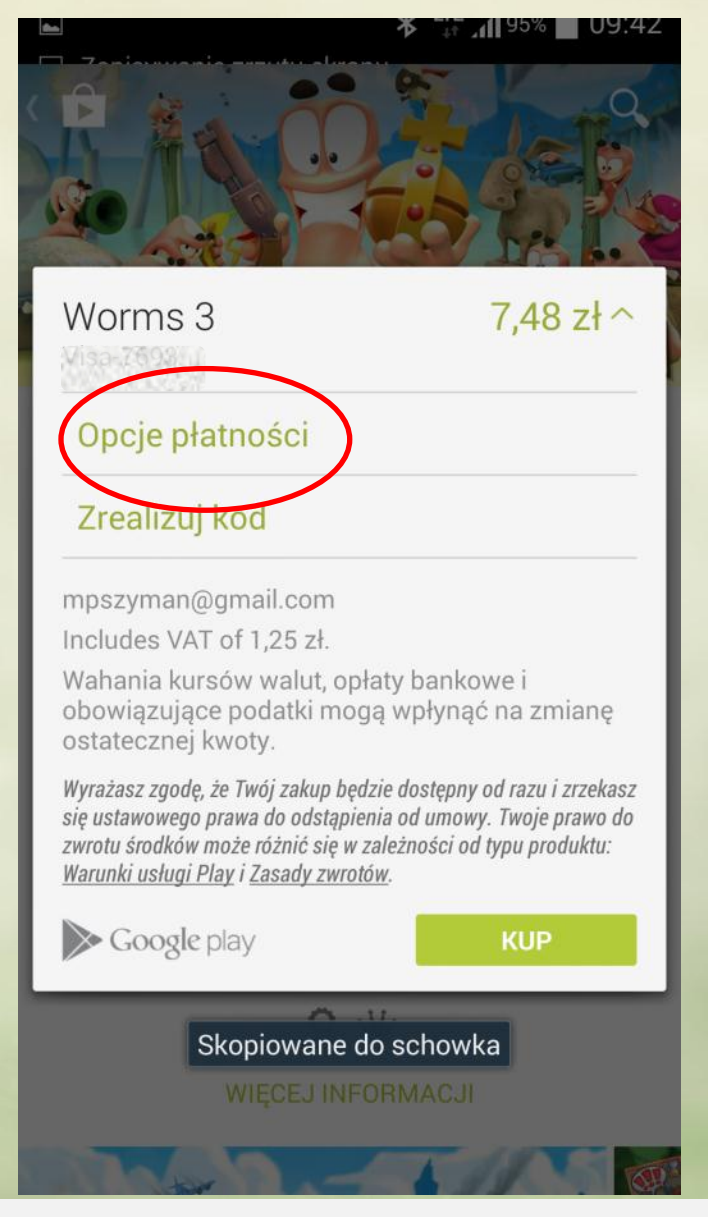

## Kliknij w Opcje płatności

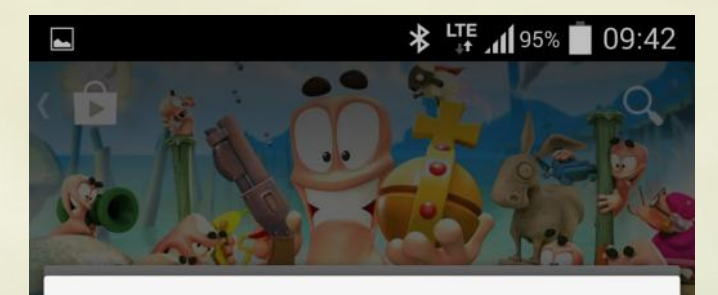

### Opcje płatności mpszyman@gmail.com

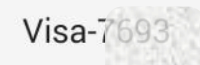

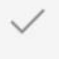

## Visa-5007

Twoje konto zostało odrzucone lub jest nieprawidłowe. Sprawdź informacje o koncie lub skontaktuj się z odpowiednią instytucją finansową.

INNE OPCJE

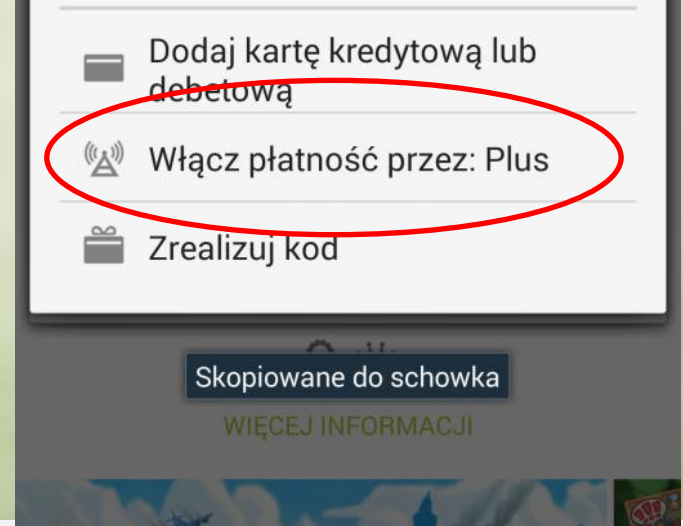

# Kliknij Włącz płatność przez: Plus

🔄 Zapisywanie zrzutu ekranu...

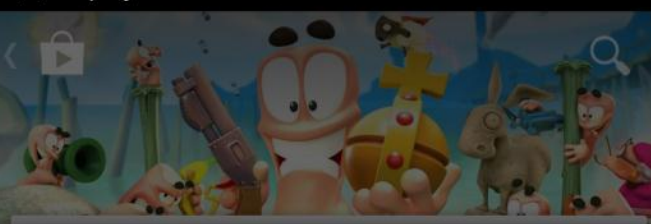

Opcje płatności mpszyman@gmail.com

#### Visa-7603

## Weryfikowanie konta

Wysyłam SMS-a weryfikującego konto do Twojego operatora komórkowego.

#### Wstecz

Włącz płatność przez: Plus

🞽 Zrealizuj kod

8 ₩

WIĘCEJ INFORMACJI

# Poczekaj na weryfikację konta

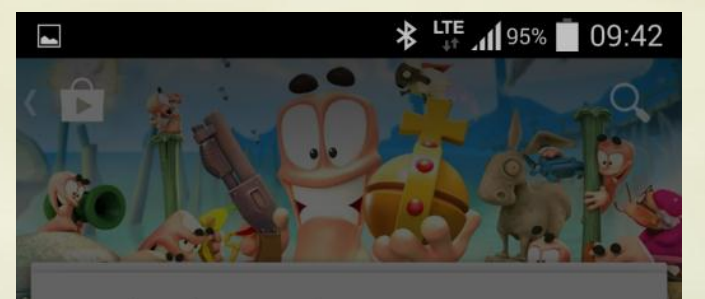

## Opcje płatności

Rozliczenie z Plus

Wprowadź swój adres rozliczeniowy, który zostanie zapisany na koncie Google.

Numer telefonu Imię i nazwisko Adres ANULUJ Zrealizuj kod Zrealizuj kod WIĘCEJ INFORMACJI

## Podaj dane do rozliczeń za zakupy

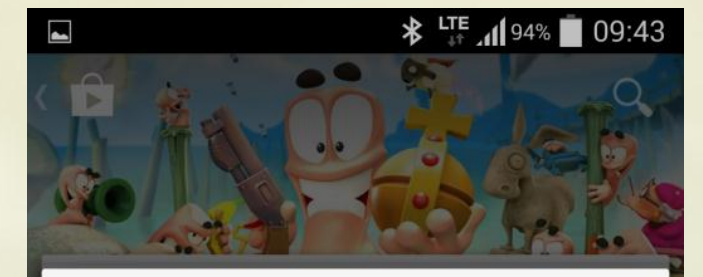

## Rozliczenie z Plus

Zakupy możesz rozliczać bezpośrednio na swoim koncie Plus.

Twoje zakupy są chronione hasłem.

Poniższy adres rozliczeniowy będzie przechowywany na Twoim koncie Google.

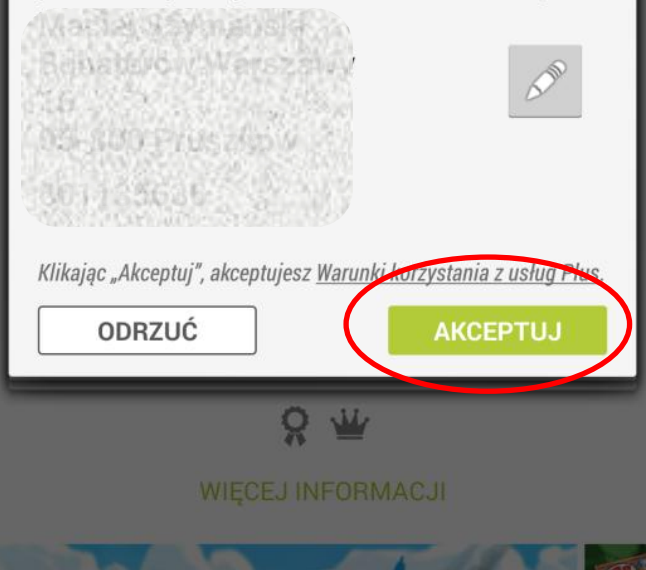

Potwierdź wprowadzone dane (lub popraw je klikając na ikonę ołówka)

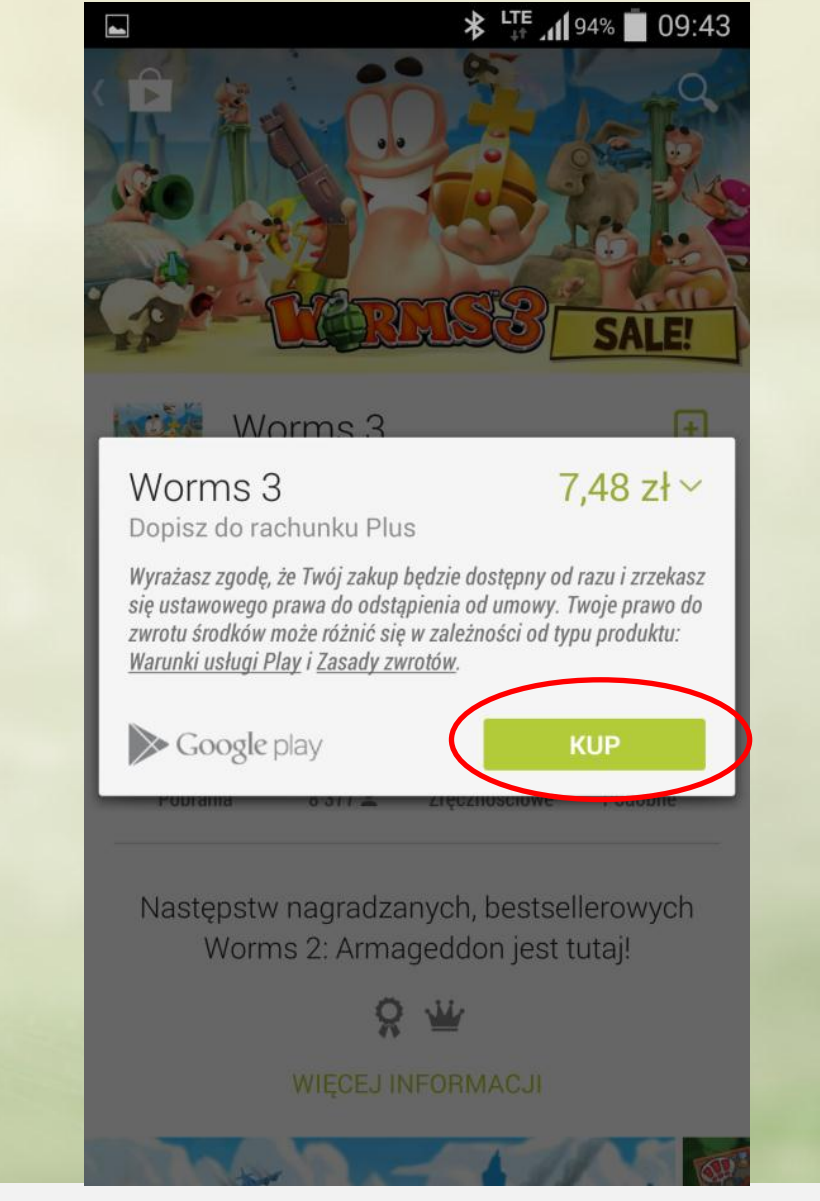

## Potwierdź zakup klikając przycisk Kup

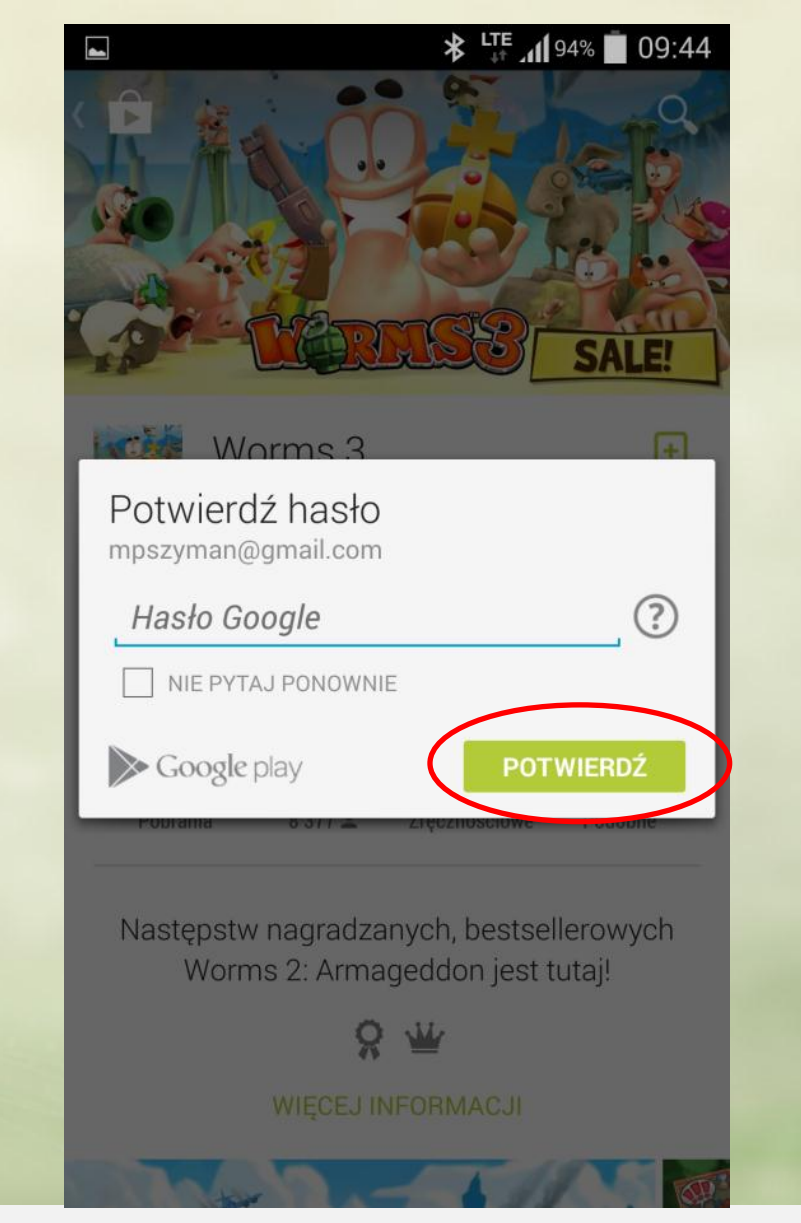

Wprowadź hasło do konta Google. Rozpocznie się pobieranie aplikacji Koniec!